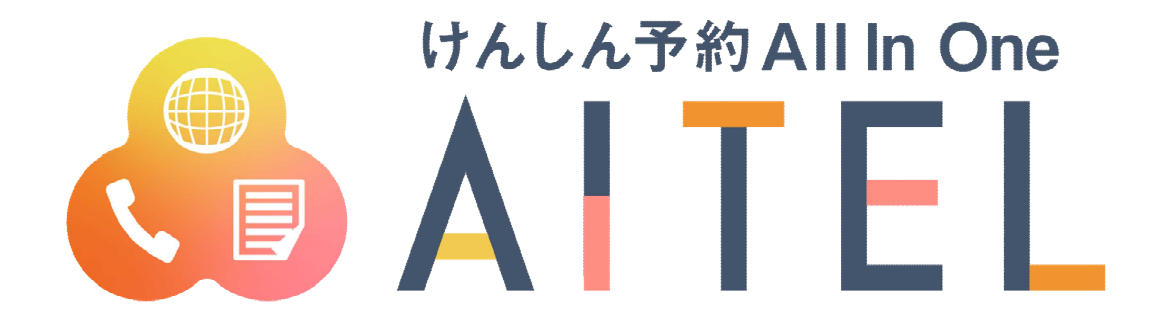

# 操作マニュアル 1.4版

Web 予約

### 【ご利用における注意事項】

- 本書に掲載している画面の表示内容はイメージです。
   利用者様の画面の表示内容とは異なる場合がありますので、実際の画面に従って操作してください。
- 本書の内容の一部、または全部を無断転載することは、禁止いたします。
- 本書の内容やホームページの URL および記載内容は、予告なしに変更することがあります。

#### 修正履歴

| No. | 日付           | 修正内容                  | バージョン | 版数番号 |
|-----|--------------|-----------------------|-------|------|
| 1   | 2021.03.30   | 初版作成                  |       | 1.0  |
| 2   | 2021.05.21   | ご利用における注意事項を修正、一部の画像を |       | 1.1  |
|     |              | 差し替え                  |       |      |
| 3   | 2021.10.18   | 操作手順を修正、一部の画像を差し替え    |       | 1.2  |
| 4   | 2022.01.24   | アカウント削除の注意事項を修正、一部の画像 |       | 1.3  |
|     |              | を差し替え                 |       |      |
| 5   | 2022. 03. 24 | 操作手順を修正、一部の画像を差し替え    |       | 1.4  |

※バージョンは「けんしん予約 All in One AITEL」のバージョンを表します。

1

### けんしん予約 All in One AITEL Web 予約操作マニュアル(住民様用)

けんしん予約 All in One AITELの Web 予約に関する基本的な使用方法を説明します。

| 1   | 画面構成                | 3  |
|-----|---------------------|----|
| 2   | 新規予約                | 4  |
| 3   | 予約の確認               | 9  |
| 4   | 予約の変更               | 10 |
| 5   | 予約のキャンセル            | 13 |
| 6   | アカウントの登録            | 15 |
| 7   | アカウント情報の変更・アカウントの削除 | 21 |
| 8   | パスワードの変更            | 23 |
| 9   | パスワードの再設定           | 24 |
| 1 0 | ) よくある質問            | 26 |

- 本書に掲載している画面の表示内容はイメージです。
   利用者様の画面の表示内容とは異なる場合がありますので、実際の画面に従って操作してください。
- 迷惑メール対策やドメイン指定受信等を設定している場合は、【@aitel-reservation.jp】の登録(受診許可設定)をお願いいたします。
   ドメイン登録の設定をされていない場合、確認メール等が届かない場合があります。
   設定方法については、お使いのメールソフトまたは携帯会社等へお問い合わせください。
- ・ 本書の内容の一部、または全部を無断転載することは、禁止いたします。
- ・ 本書の内容やホームページの URL および記載内容は、予告なしに変更することがあります。

2

| с                                                                                        |
|------------------------------------------------------------------------------------------|
| 最初にログインまたはアカウント作成を行っ<br>てください。                                                           |
| D<br>Q 検索・予約                                                                             |
| E 前 予約の確認・変更・キャンセル                                                                       |
| F                                                                                        |
| ● 【重要】 2020年11月12日 令和2年<br>度 ○○健康診査開始のお知らせ                                               |
| 実施期間: 2020年12月20日から12<br>月30日まで                                                          |
| 対象者:予約をされた方のみ<br>受付時間:午前9時から12時まで                                                        |
|                                                                                          |
| G<br>けんしん予約 All in One AITEL<br>操作マニュアルはこちら<br>お問い合わせ先<br>青空県青空市健康課<br>電話番号:00-0000-0000 |

- A) サイト名称クリックすると、トップページに戻ります。
  - ※ ご利用の環境によって、表示内容が異なります。例:「●●市けんしん予約サイト」等
- B) ログインログイン、アカウントの新規登録をおこないます。
  - ※ ログイン後は、以下の操作も可能です。
     ・アカウント情報の変更
     ・パスワードの変更
    - ・ログアウト
- C) 補足説明補足説明が表示されています。
  - ※ ご利用の環境によって、表示内容が異なります。
- D) 検索・新規予約
   検診日程の検索、新規予約登録をおこないます。
- E) 予約内容の確認・変更・キャンセル 予約した内容の確認・変更・キャンセルをおこないます。

※ いずれも、ログインが必要です。

- F) お知らせお知らせを確認します。
- G) 操作マニュアル
   操作マニュアルはこちら をクリックすると操作マニュア ルが表示されます。
  - ※ ご利用の環境によって、表示内容が異なります。

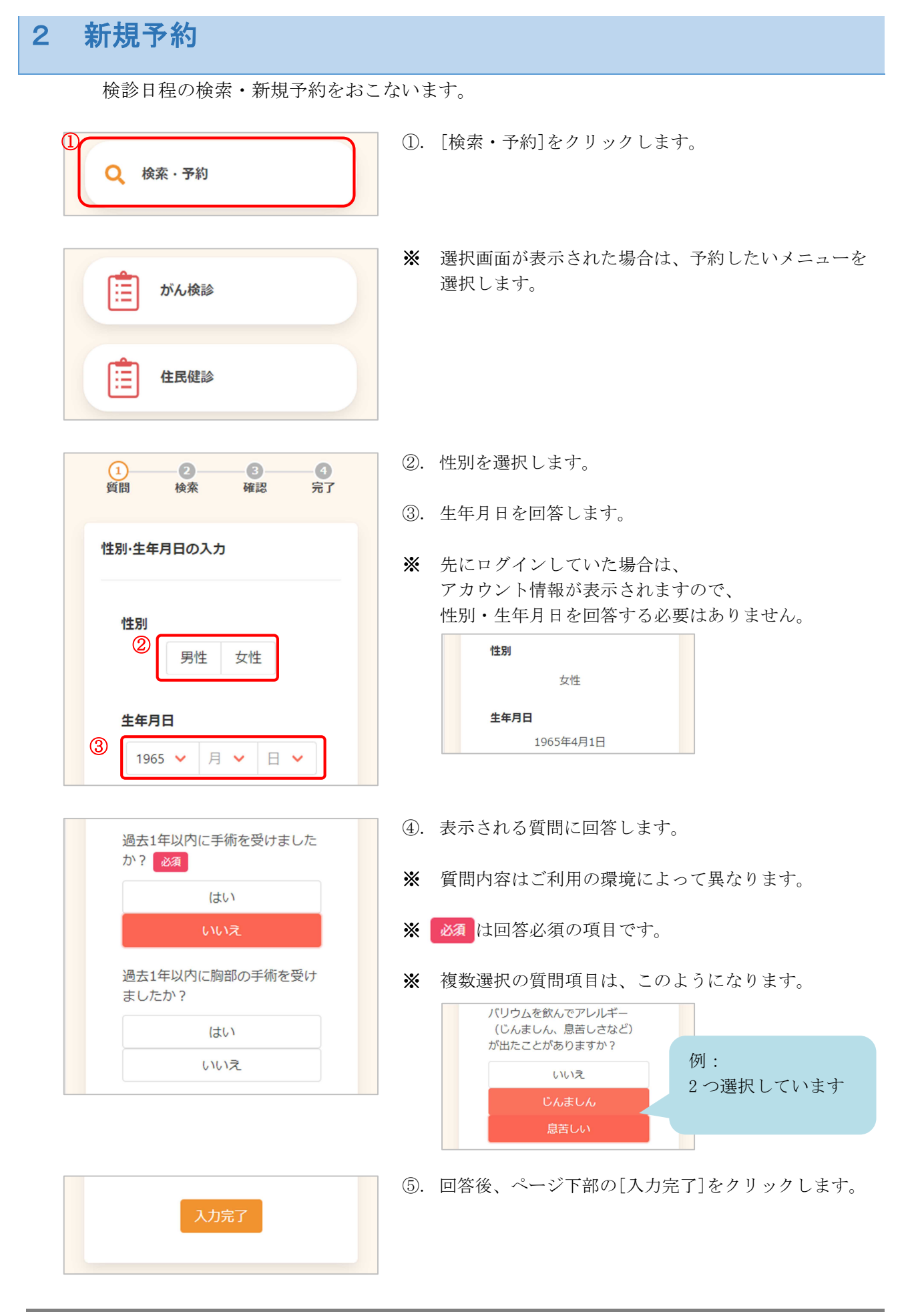

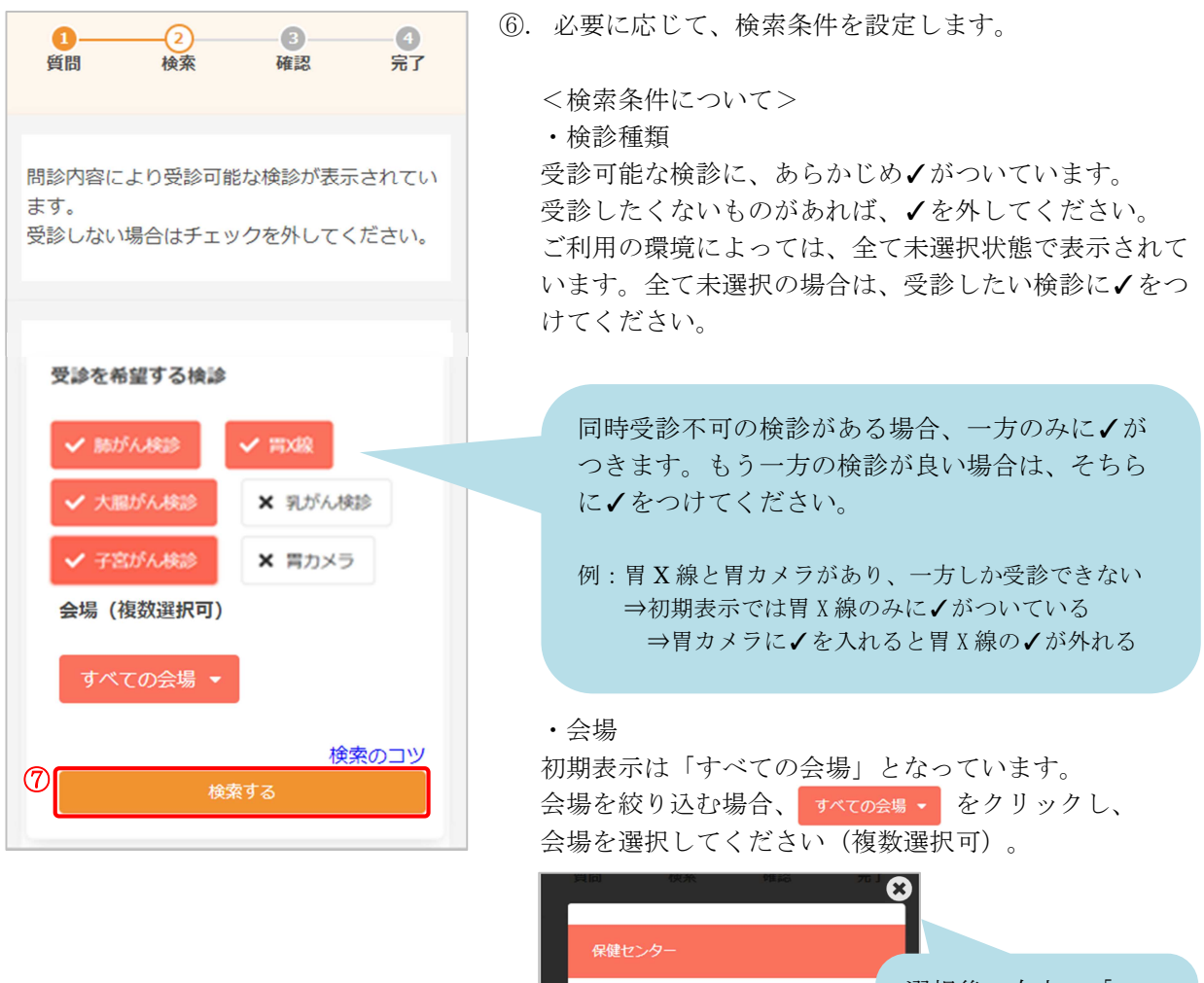

中学校B

市役所

選択後、右上の「×」 または周囲の黒い部分 をクリックすると、元 の画面に戻ります。

選択すると、 2件選択中 ▼ のように、選択した会場の数 が表示されます。

※ 検索のコツ をクリックすると検索のコツが表示されま す。

| 検索結果が表示されていない場合は、検診を減<br>らしてみてください。 |
|-------------------------------------|
| 閉じる                                 |
| 。<br>ご不明な場合はお手数ですが、 <b>健康課</b> までご連 |

- ※ 検索のコツの表示内容はご利用の環境によって異なり ます。
- ⑦. [検索する]をクリックします。

| カレンダ | ーから検索する                                    |  |
|------|--------------------------------------------|--|
| 8    | 2021年3月22日 (月)<br>保健センター                   |  |
|      | 2021年3月22日 (月)<br>健診センター<br>2021年3月23日 (火) |  |
|      | 保健センター<br>2021年3月23日 (火)<br>健診センター         |  |

- ⑧. 下部に、検診日程の一覧が表示されます。
- ※ カレンダーから日程を選択する場合は[カレンダーから 検索する]をクリックしてください。 日付を選択すると、検診予定が表示されます。

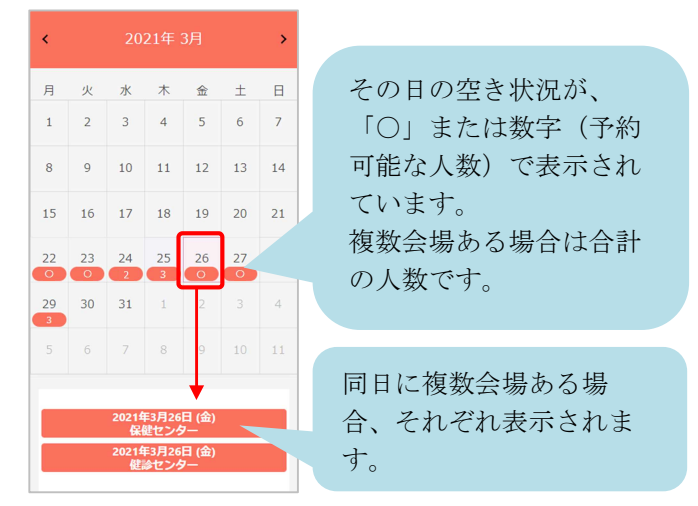

- ③. 受診したい日・会場を選択すると、受付時間が表示されます。
   ④. 空き状況を確認し、受付時間を選択します。
  - ※ ×と表示されている場合は 既に定員に達しているため、選択できません。

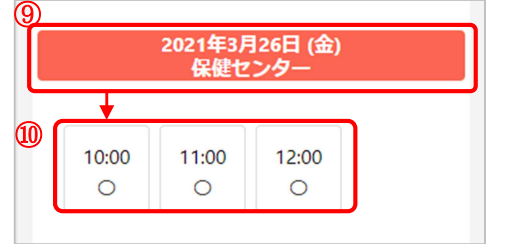

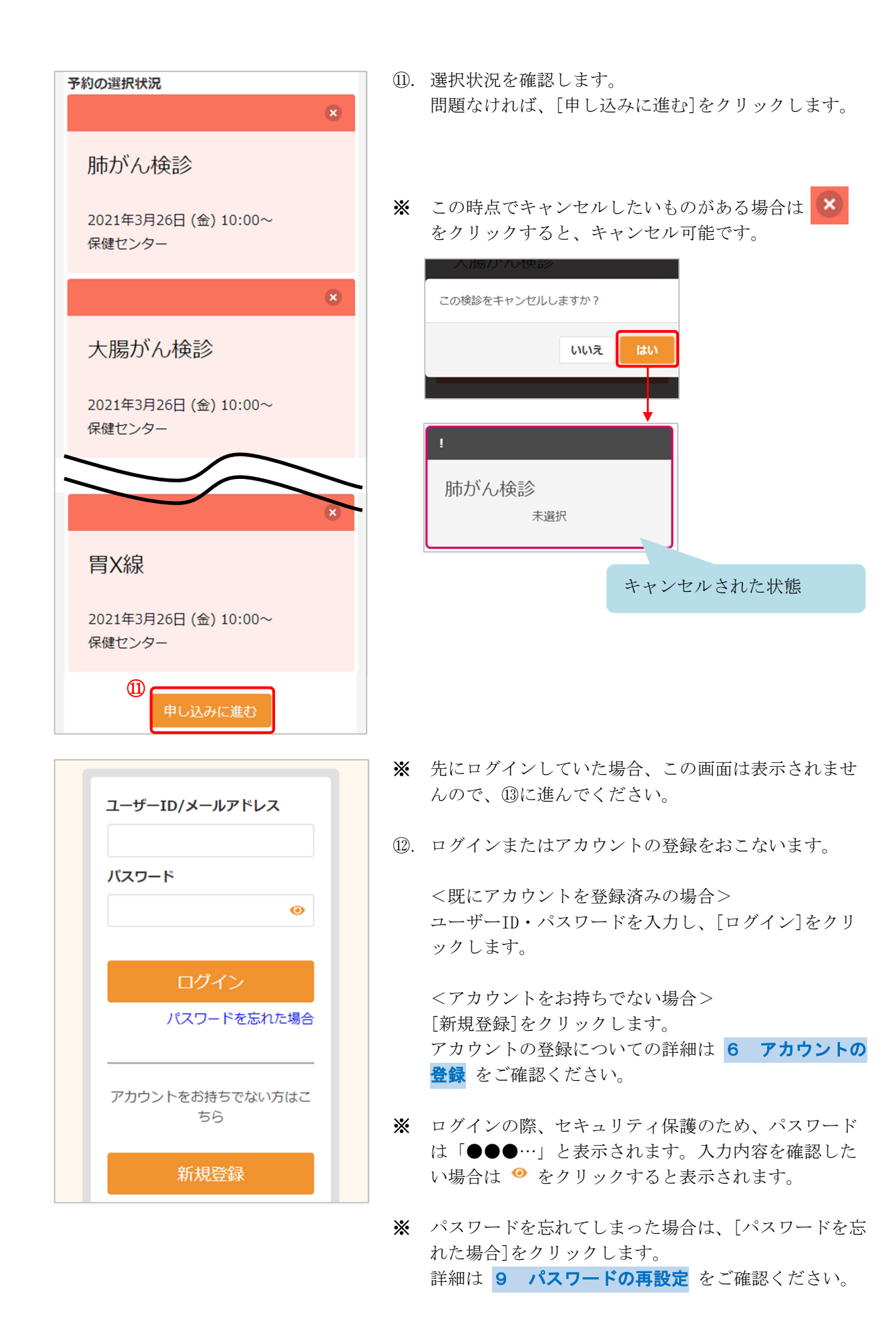

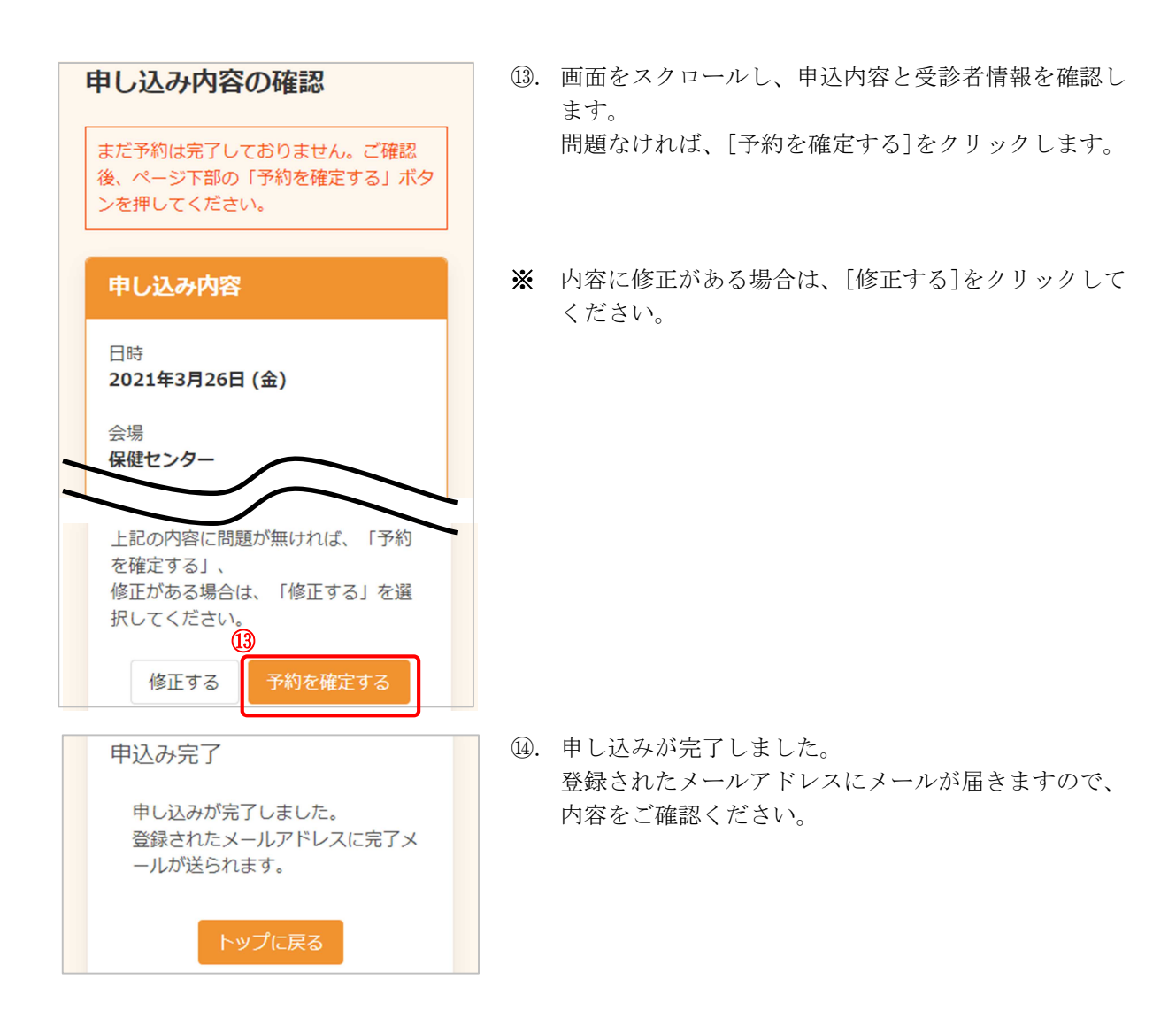

## 予約の確認 3 予約内容の確認をおこないます。 ①. [予約の確認・変更・キャンセル]をクリックします。 予約の確認・変更・キャンセル ※ ログインが必要です。 ※ 選択画面が表示された場合は、確認したいメニューを 選択します Ξ がん検診 住民健診 ②. 予約の内容が表示されます。 2021年3月26日 (金) 保健セ ンター ※ 予約の変更が必要な場合は 4 予約の変更 予約のキャンセルが必要な場合は 5 予約のキャンセ 予約した検診 **ル** に進んでください。 胃X線 10:00 子宮がん検診 10:00 大腸がん検診 10:00 肺がん検診 10:00 予約登録日: 2021年3月25日 予約の日程や会場を変更したい場合は 「変更する」 予約の一部または全てをキャンセルした い場合は「キャンセルする」を選んでく ださい。 キャンセルする 変更する

# 4 予約の変更

予約内容の変更が必要な場合は、次のように操作します。

| 2021年3月26日 (金) 保健セ                                                              | *    | 事前に   | 3   | 予約の確認            | をおこなってく |
|---------------------------------------------------------------------------------|------|-------|-----|------------------|---------|
| 予約した検診<br>胃X線 10:00<br>子宮がん検診 10:00<br>大腸がん検診 10:00                             | (1). | [发史 9 | 2], | <b>ビク リ ツク</b> し | (x 9 )  |
| <b>肺がん検診 10:00</b><br>予約登録日: 2021年3月25日                                         |      |       |     |                  |         |
| 予約の日程や会場を変更したい場合は<br>「変更する」<br>予約の一部または全てをキャンセルした<br>い場合は「キャンセルする」を選んでく<br>ださい。 |      |       |     |                  |         |
| ① 変更する キャンセルする                                                                  |      |       |     |                  |         |

ださい。

| 10:00       11:00       12:00         1       1       ×         予約の選択状況       ×         電<       人線         2021年3月26日 (金) 10:00~       保健センター |
|----------------------------------------------------------------------------------------------------|
| <ul> <li>予約の選択状況</li> <li>予約の認識状況</li> <li>で</li> <li>で</li> <li>2021年3月26日(金)10:00~<br/>保健センター</li> </ul>                                     |
| <b>青</b> X線<br><b>変更前</b><br>2021年3月26日 (金) 10:00~<br>保健センター                                                                                   |
| 3)<br>変更前<br>2021年3月26日 (金) 10:00~<br>保健センター                                                                                                   |
| 2021年3月26日 (金) 10:00~<br>保健センター                                                                                                    |
|                                                                                                    |
| *                                                                                                    |
| 変更後                                                                                                    |
| 2021年3月29日 (月) 10:00~<br>健診センター                                                                                                    |

(4)

- ②. 変更したい日程を検索し、受付時間を選択します。
- ※ 検索、日程の選択、受付時間の選択については、
   2 新規予約 の⑥~⑩をご確認ください。
- ③. 変更前の情報と変更後の情報が表示されますので、 内容をご確認ください。

④. [申し込みに進む]をクリックします。

| 1<br>検索 確認 完了                                                      |
|--------------------------------------------------------------------|
| 変更内容確認                                                             |
| 以下の内容に予約を変更します。<br>問題がなければ変更するボタンを押してく<br>ださい。                     |
| 変更後                                                                |
| 2021-03-29 健診センター                                                  |
| 予約した検診<br>胃X線 10:00<br>子宮がん検診 10:00<br>大腸がん検診 10:00<br>肺がん検診 10:00 |
| <b>⑤</b><br>修正する<br>変更する                                           |

- 変更後の情報を確認します。
   問題なければ、[変更する]をクリックします。
- ※ 内容に修正がある場合は、[修正する]をクリックして ください。

- ⑥. 変更が完了しました。
   登録されたメールアドレスにメールが届きますので、
   内容をご確認ください。
- ※ [申込内容の確認を戻る]をクリックすると、 変更後の内容をご確認いただけます。
- 変更完了 予約内容を変更しました。 登録されたメールアドレスに完了メー ルが送られます。

5 予約のキャンセル

予約のキャンセルが必要な場合は、次のように操作します。

| 2021年3月29日(月)健参セ                                                                                 | ※ 事前に <mark>3 予約の確認</mark> をおこなってください。                                                                            |
|--------------------------------------------------------------------------------------------------|----------------------------------------------------------------------------------------------------|
| ンター                                                                                              | ①. [キャンセルする]をクリックします。                                                                                             |
| 予約した検診<br>育X線 10:00<br>子宮がん検診 10:00<br>た腸がん検診 10:00<br>肺がん検診 10:00                               |                                                                                                    |
| 予約の日程や会場を変更したい場合は<br>「変更する」<br>予約の一部または全てをキャンセルしたい場合は「キャンセルする」を選んでください。 変更する キャンセルする             |                                                                                                    |
| 2021年3月29日 (月) 健診セ<br>ンター<br>キャンセルを希望する検診にチェックを<br>入れてください<br>全選択                                | <ul> <li>②. キャンセルしたい検診に√をつけます。</li> <li>※ [全選択]をクリックすると、まとめて√をつけることができます。</li> <li>③. [確認画面へ]をクリックします。</li> </ul> |
| <ul> <li>学 胃X線 10:00</li> <li>子宮がん検診 10:00</li> <li>大腸がん検診 10:00</li> <li>肺がん検診 10:00</li> </ul> |                                                                                                    |

| 確認                    |        |
|-----------------------|--------|
| 下記の予約をキャン<br>よろしいですか。 | セルします。 |
| 日時<br>2021年3月29日      |        |
| 会場<br>健診センター          |        |
| 検診<br>胃X線             | 10:00  |
| 子宮がん検診                | 10:00  |
| 大腸がん検診                | 10:00  |
| 肺がん検診                 | 10:00  |
| (ttu)                 | いいえ    |

キャンセル完了

キャンセルが完了しました。 登録されたメールアドレスに完了メ

ールが送られます。

④. キャンセルする内容を確認します。問題なければ、[はい]をクリックします。

- キャンセルが完了しました。
   登録されたメールアドレスにメールが届きますので、
   内容をご確認ください。
- ※ 再度予約したい場合は、2 新規予約 をご確認ください。

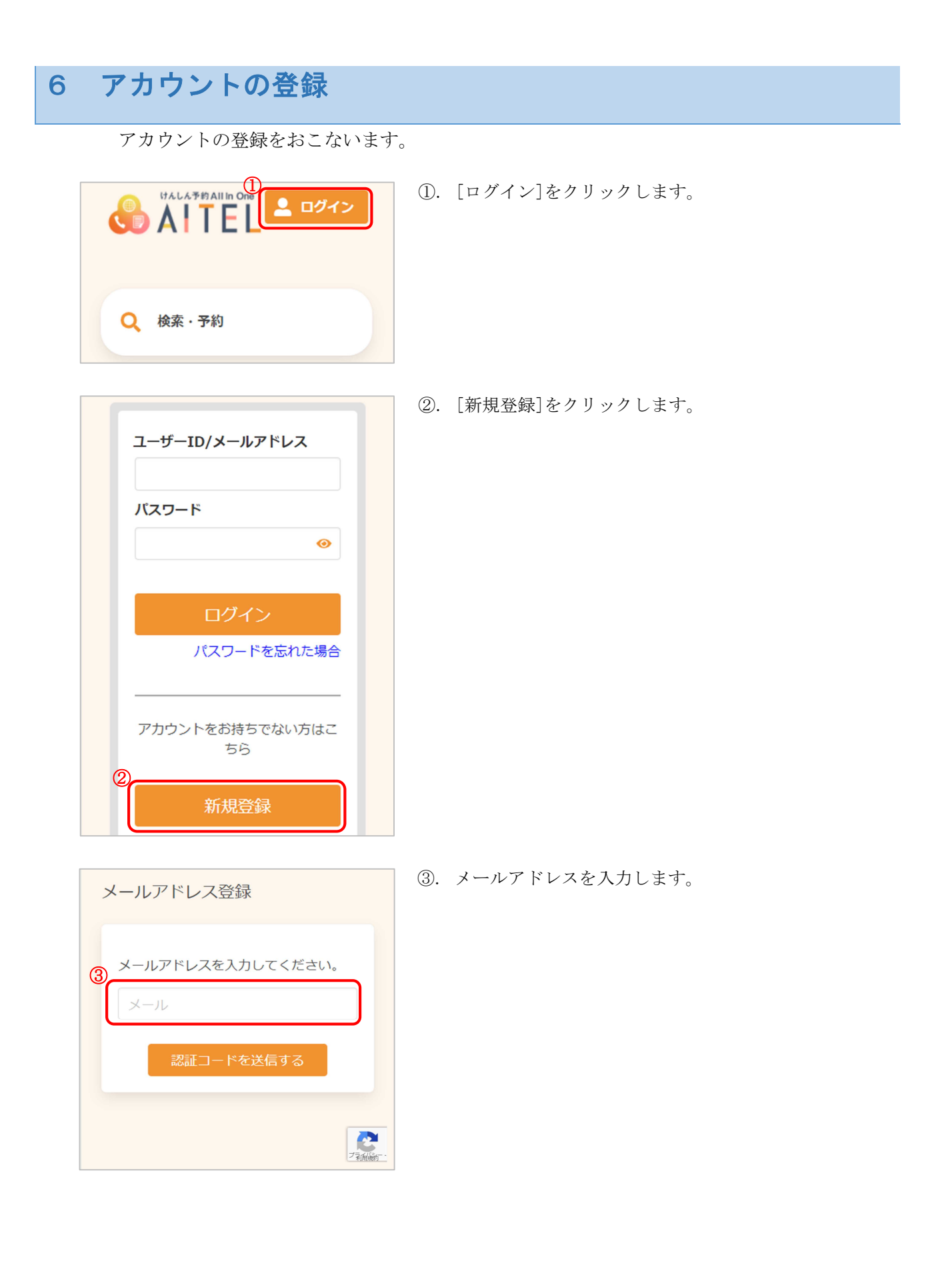

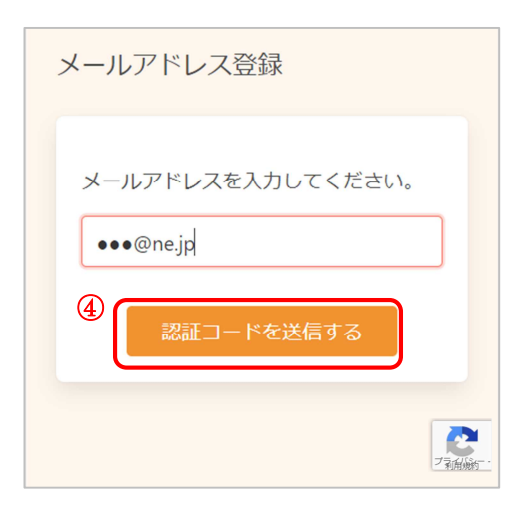

④. [認証コードを送信する]をクリックします。

| 認証コード入力画面                                                |  |
|----------------------------------------------------------|--|
|                                                          |  |
| ご登録いただいたメールアドレ<br>スに<br>認証コードを送信しました。                    |  |
| メール本文に記載されている6桁<br>の認証コードを入力し、<br>アカウント登録を完了させてく<br>ださい。 |  |
| <ul> <li>⑤</li> <li>認証コード</li> <li>123456</li> </ul>     |  |
| 送信する                                                     |  |

- ⑤. 入力したメールアドレスに、メールが届きます。
   メール本文に記載された6桁の認証コードを入力し、
   [送信する]をクリックしてください。
- ※ 認証コードは毎回異なります。
- ※メールに記載された有効期限までに認証コードを入力 してください。 有効期限を過ぎた場合は、再度操作をおこなってくだ さい。

| 登録情報                                                                                                    |
|----------------------------------------------------------------------------------------------------|
| 6                                                                                                    |
| 氏名 (姓)                                                                                                    |
|                                                                                                    |
|                                                                                                    |
| 氏名 (名)                                                                                                    |
|                                                                                                    |
|                                                                                                    |
| カナ氏名(姓)                                                                                                    |
|                                                                                                    |
|                                                                                                    |
| カナ氏名 (名)                                                                                                    |
|                                                                                                    |
| M- DI                                                                                                    |
| 112.51                                                                                                    |
| 男性女性                                                                                                    |
| + <b>F P P</b>                                                                                                    |
| 至年月日                                                                                                    |
| 1965 (昭和40年) 🗸 🗸                                                                                                    |
|                                                                                                    |
| 月~日~                                                                                                    |
| 郵便番号(ハイフンなし)                                                                                                    |
|                                                                                                    |
| 半角数字ハイフンなし                                                                                                    |
| 住所                                                                                                    |
|                                                                                                    |
| 土井乂子                                                                                                    |
| 方書                                                                                                    |
| 全角文字マンション名                                                                                                    |
|                                                                                                    |
| X                                                                                                    |
| $\boxtimes$ $\checkmark$                                                                                                    |
|                                                                                                    |
| メールアトレス                                                                                                    |
| @ne.jp                                                                                                    |
| 電話番号(ハイフンなし)                                                                                                    |
| 0312345678                                                                                                    |
| 0312343076                                                                                                    |
| 整理番号                                                                                                    |
| 半角数字ハイフンなし                                                                                                    |
|                                                                                                    |
|                                                                                                    |
| ✓ リマインド通知を希望する                                                                                                    |
|                                                                                                    |
| パスワードは以下の条件を満たす半角文字で入力し                                                                                                    |
| てください。                                                                                                    |
| <ul> <li>8文字以上</li> <li>茶室、数字スれズれを見低1さ字ずつ合わ</li> </ul>                                                                                                    |
| <ul> <li>         ・</li></ul>                                                                                                    |
|                                                                                                    |
| パスワード                                                                                                    |
| Output de la construction de la construction de |
|                                                                                                    |
| パスワード (確認)                                                                                                    |
|                                                                                                    |
|                                                                                                    |

- ⑥. アカウントの登録に必要な内容を入力します。
- ※ 郵便番号、電話番号はハイフンなしでご入力ください。
- ※ パスワードポリシーはご利用の環境によって異なりま す。画面に表示されている内容をご確認ください。
- ※ パスワード、パスワード(確認)は、セキュリティ保 護のため、「●●●…」と表示されます。
   入力内容を確認したい場合は ● をクリックすると表示されます。

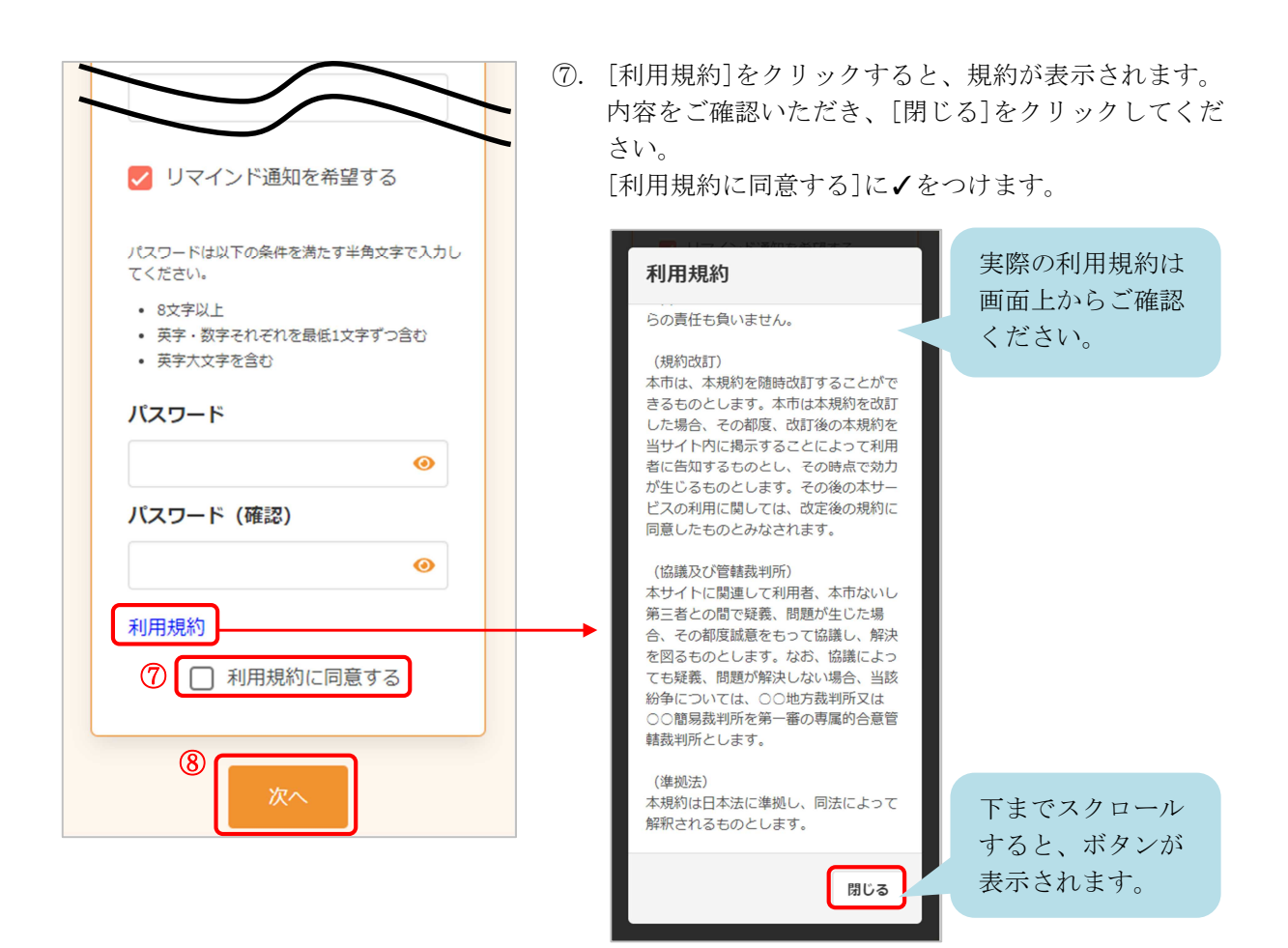

- ⑧. [次へ]をクリックします。
- ※ 入力内容に不備がある場合、次へ進むことができません。該当箇所のメッセージをご確認の上、修正後[次へ]をクリックしてください。

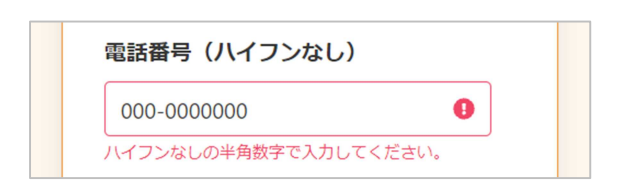

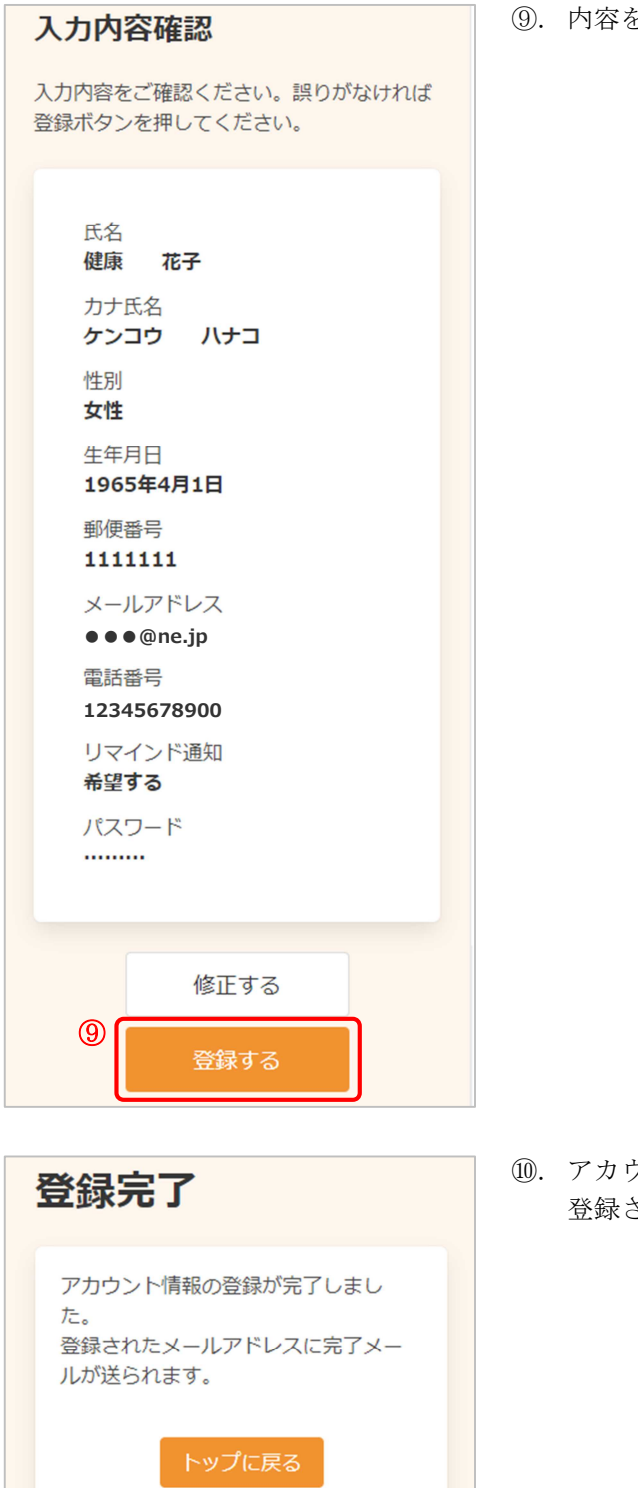

⑨. 内容を確認し、[登録する]をクリックします。

①. アカウントの登録が完了しました。登録されたメールアドレスにメールが届きます。

# 登録完了 アカウント情報の登録が完了しました。 登録されたメールアドレスに完了メールが送られます。 くまだ予約は完了していません> 「予約内容の確認へ」ボタンを押してください。

※ 新規予約よりアカウント登録をおこなった場合、
 引き続き予約内容の確認・登録をおこないます。
 [予約内容の確認へ]をクリックします。
 詳細は 2 新規予約 の⑬をご確認ください。

# 7 アカウント情報の変更・アカウントの削除

アカウント情報の変更・アカウントの削除が必要な場合は、次のように操作します。

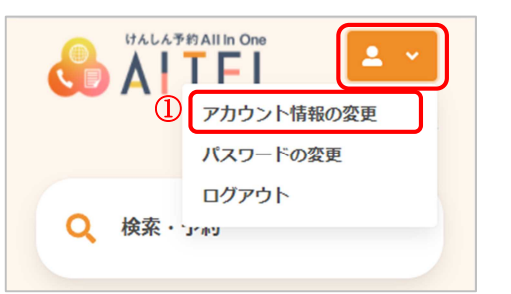

- ①. 右上から[アカウント情報の変更]をクリックします。
- ※ ログインしていない場合は、先にログインをお願いし ます。

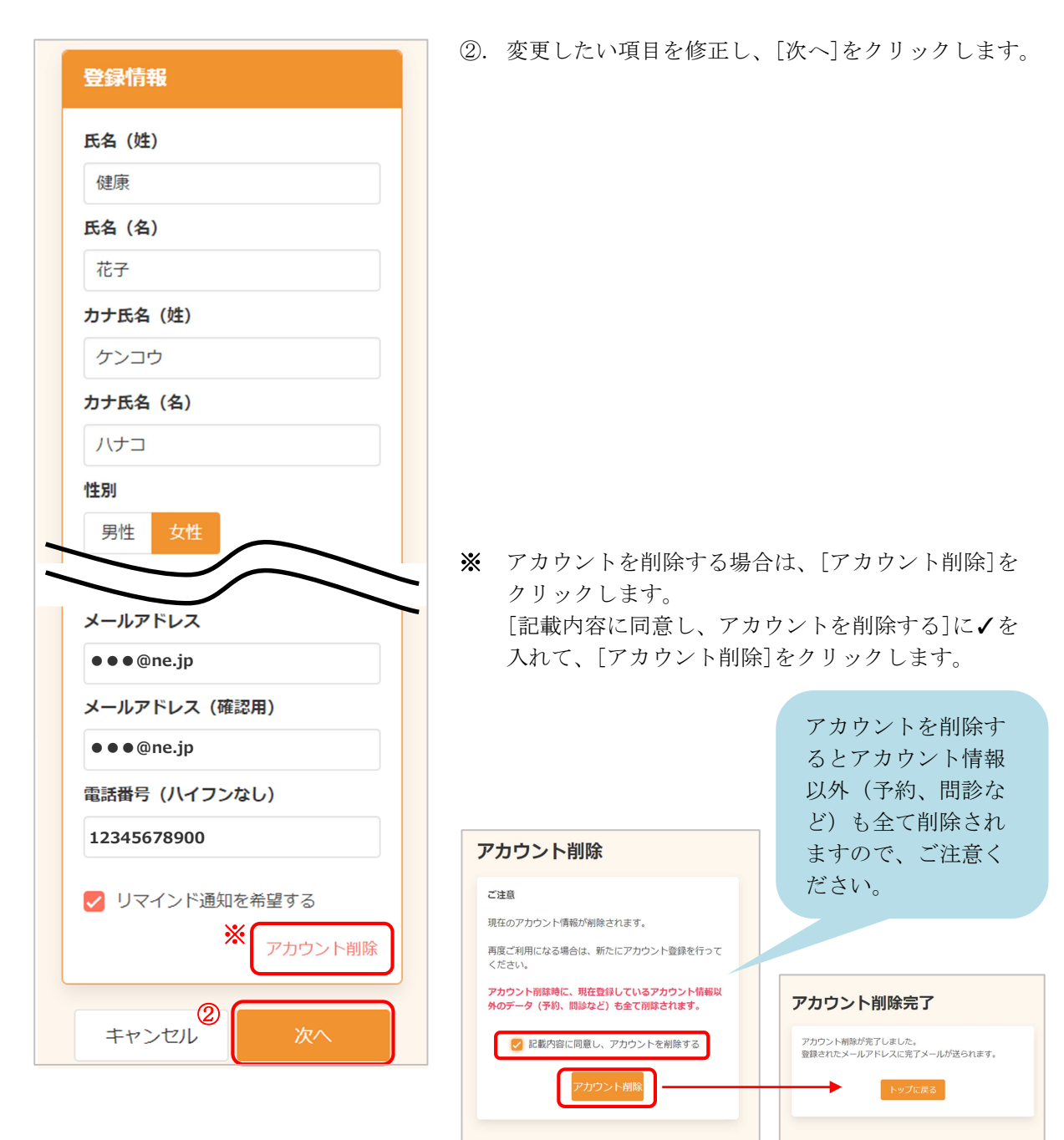

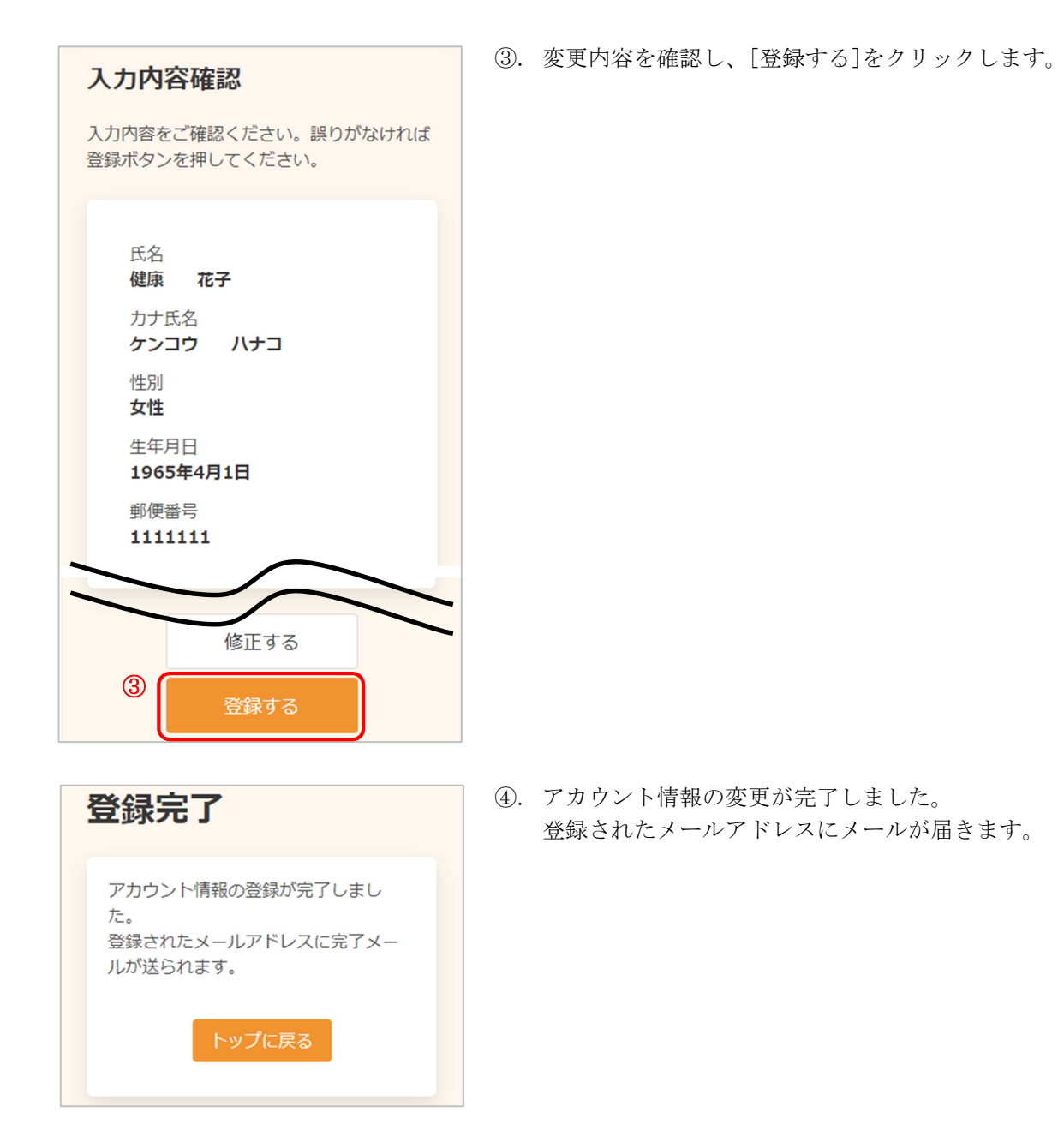

登録情報

8文字以上

2

英字大文字を含む

現在のパスワード

新しいパスワード

キャンセル

新しいパスワード(確認)

3

パスワードの変更が必要な場合は、次のように操作します。

0

0

0

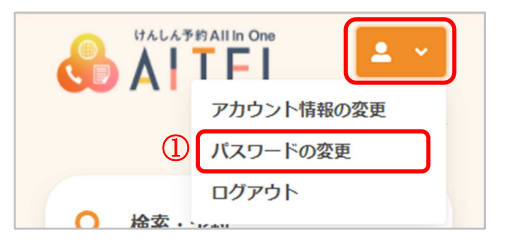

パスワードは以下の条件を満たす半角文字で入力し てください。

英字・数字それぞれを最低1文字ずつ含む

- ①. 右上から[パスワードの変更]をクリックします。
- ※ ログインしていない場合は、先にログインをお願いします。
- 現在のパスワード、新しいパスワード、新しいパスワード(確認)をそれぞれ入力します。
- ※ パスワードポリシーはご利用の環境によって異なりま す。画面に表示されている内容をご確認ください。
- ※ セキュリティ保護のため、「●●●…」と表示されます。
   入力内容を確認したい場合は <sup>④</sup> をクリックすると表示されます。
- ③. [登録する]をクリックします。

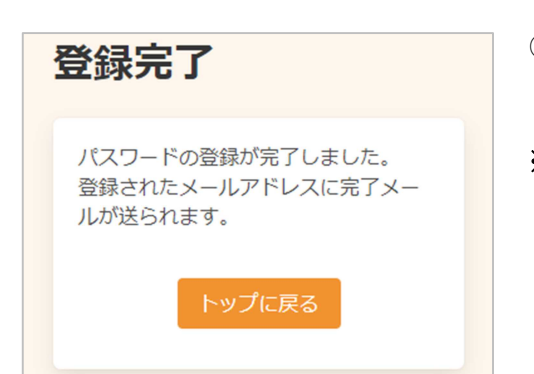

- ④. パスワードの変更が完了しました。
   登録されたメールアドレスにメールが届きます。
- ※ 変更したパスワードを忘れないようにご注意ください。
   パスワードを忘れてしまった場合は、9 パスワード
  - の再設定 をご確認ください。

# 9 パスワードの再設定

パスワードを忘れてしまった場合は、次のように操作します。

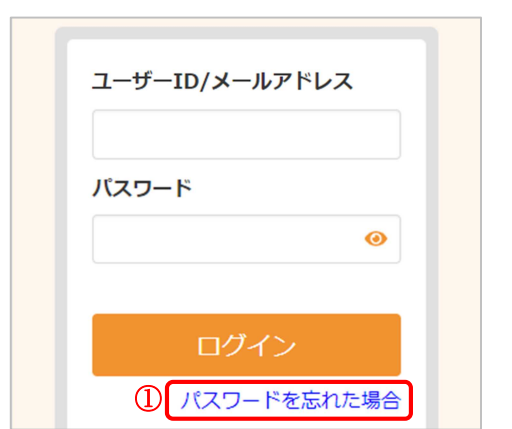

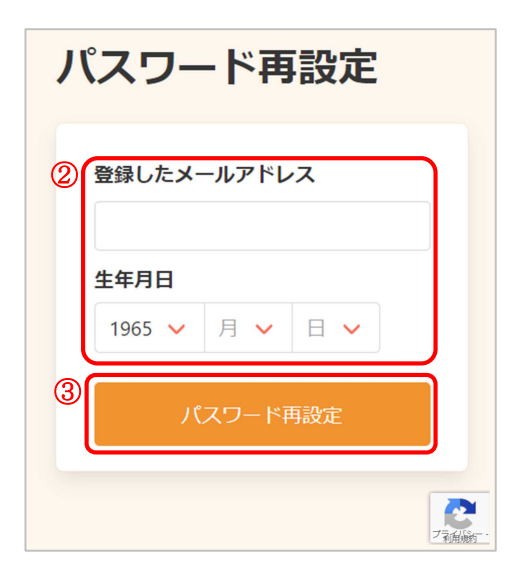

①. [パスワードを忘れた場合]をクリックします。

- ②. 登録したメールアドレスと生年月日を入力します。
- ③. [パスワード再設定]をクリックします。

- ④. 登録したメールアドレスに、メールが届きます。
   メール本文に記載された6桁の認証コードを入力し、
   [送信する]をクリックしてください。
- ※ 認証コードは毎回異なります。
- ※メールに記載された有効期限までに認証コードを入力 してください。 有効期限を過ぎた場合は、再度操作をおこなってくだ さい。

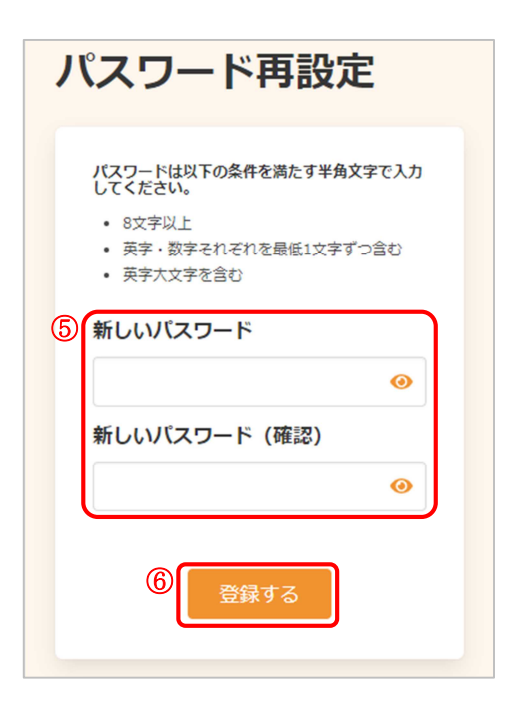

パスワードの登録が完了しました。 登録されたメールアドレスに完了メー

登録完了

ルが送られます。

- 5. 新しいパスワード、新しいパスワード(確認)を入力 します。
- ※ パスワードポリシーはご利用の環境によって異なりま す。画面に表示されている内容をご確認ください。
- ※ セキュリティ保護のため、「●●●…」と表示されます。
   入力内容を確認したい場合は 

   をクリックすると表示されます。
- ⑥. [登録する]をクリックします。

パスワードの再設定が完了しました。
 登録されたメールアドレスにメールが届きます。

# 10 よくある質問

|   | 内容                                                | 回答                                                                                                    |
|---|---------------------------------------------------|----------------------------------------------------------------------------------------------------|
| 1 | 住民ではありませんが、健診<br>を申し込めるか?                         | 住民票があり、受診日にも住民票がある方が対象です。市外<br>の方は受けていただくことが出来ません。住民票のある市町<br>村の健診を受診してください。                                                                                                    |
| 2 | 保険証の種類とはどういう<br>意味か?                              | 保険証の種類とは、あなたが医療機関を受診する際に提示す<br>る、健康保険証の種類のことです。大きく分けて被用者保険<br>※、国民健康保険、後期高齢者医療制度等です。保険証をお<br>手元に出して、保険者名(交付者名)をご確認ください。<br>(※被用者保険…会社員等の被雇用者が加入する健康保険<br>のこと。例:協会けんぽ、健保組合、各種共済組合等)                            |
| 3 | 特定健診とは何か?                                         | 問診、身体計測、血圧測定、血液検査、尿検査が含まれる、<br>基本的な検査のことです。メタボリックシンドローム、高血<br>圧、脂質異常症、糖尿病、肝機能障害等、様々な病気の早期<br>発見と重症化予防に役立ちます。                                                                                                  |
| 4 | 国保ではないが、市の健診を<br>受けることが出来るのか?                     | 市民の方であれば、がん検診は、保険の種類は関係なく受診<br>できます。しかし、被用者保険加入者※で、「本人(被保険者)」<br>の場合は、集団健診で特定健診を受けることはできませんの<br>で保険者へご確認下さい。被用者保険加入者で「被扶養者」<br>の方は、集団健診で特定健診もがん検診も受けられます。                                                     |
| 5 | 特定健診を受ける場合は、受<br>診券が必要なのか?                        | 加入されている健康保険(保険者)が発行する特定健診受診<br>券が必ず必要です。受診券が無い場合は、ご加入の保険者に、<br>お問い合わせてください。連絡先は、保険証の表面下、また<br>は裏面に記載されています。                                                                                                   |
| 6 | 家族の分の WEB 予約をした<br>い。(ひとつのメールアドレ<br>スで、複数の予約がしたい) | 申し訳ありません。メールアドレス1つにつき、お1人の予約の仕組みとなっています。メールアドレスを複数設けることが難しい場合は、集団健診専用コンタクトセンターへお電話でお申込みください。                                                                                                    |
| 7 | メールアドレス、電話番号を<br>変更登録したい。                         | トップ画面右上の人物のマークの右 V をクリックして「アカ<br>ウント情報の変更・削除」から入って修正をしてください。<br>変更したい内容を記入して再登録してください。                                                                                                    |
| 8 | 氏名、生年月日、性別の登録<br>を誤ったので、変更したい。                    | トップ画面右上の人物のマークの右 Vをクリックして「アカ<br>ウント情報の変更・削除」から変更してください。氏名、生<br>年月日、性別が確定されている場合は、変更できないため、<br>アカウント情報の最後の右下にある「アカウントを削除す<br>る」を押して、再取得してください。アカウントを削除した<br>場合は、予約も削除されてしまいますので、アカウントを再<br>取得後に健診予約もお取り直しください。 |
| 9 | ID・パスワードがわからな<br>くなってしまった。                        | ID はお申込者のメールアドレスです。パスワードがわから<br>なくなってしまったは、パスワードの再設定を行ってくだ<br>さい。トップ画面右上の人物のマークの右Vを「ログイ<br>ン」をクリックしてから少し下へスクロールし「パスワー<br>ドを忘れた場合」をクリックして操作してください。                                                             |

| 10 | 電話番号の記載についての<br>注意事項は。                                      | 日中つながりやすい番号を記載してください。申込された<br>内容に確認が必要な場合や、風水害等で健診の開催に緊急<br>に諸連絡をさせていただく場合もございます。                                                                 |
|----|-------------------------------------------------------------|----------------------------------------------------------------------------------------------------|
| 11 | 「すべての会場▽」、とあり、<br>会場の選択肢が見当たらな<br>い。                        | 初期表示は「すべての会場▽」となっています。「すべての<br>会場▽」をクリックしてください。会場が表示されます。会<br>場を選んでクリックしてください。複数選択可能です。                                                           |
| 12 | 認証メール、予約受付メー<br>ル、予約確認メールが届かな<br>いが?(自動送信メールが届<br>かない)      | お申込みされているパソコンやスマートフォンや携帯電話<br>の設定で、迷惑メール設定をされている場合は、自動送信<br>メールが届きませんので、このメールアドレスからのメー<br>ルを受け取れるように受信設定してください。<br>⇒ @aitel-reservation.jp        |
| 13 | 予約受付メールが届かない                                                | 申込内容の確認に「予約を確定する」ボタンを押しています<br>か?押していない場合は、予約が確定していませんので、予<br>約受付メールを送れません。再度、ログインして、予約の確<br>認をしてださい。                                             |
| 14 | 予約確定メールが届かない                                                | 予約確定メールをお送りする場合は、予約申込完了から数<br>日かかりますのでお待ちください。お申込みされた予約<br>は、翌日以降予約システムから翌日以降に市へ送られ、市<br>では、予約内容と健診履歴等の確認とマッチングを行い、<br>確定できましたら、予約確定メールをお送りいたします。 |
| 15 | 申込を変更またはキャンセ<br>ルしたい                                        | トップページの「予約の確認・変更・キャンセル」から入<br>ってください。申込期限内であれば、システムから変更が<br>できます。申込期限を過ぎている場合はシステムでの変更<br>ができません。                                                 |
| 16 | 申込を変更またはキャンセ<br>ルしたいが、トップページ<br>の「予約の確認・変更・キ<br>ャンセル」から入れない | 健診の申込期限を過ぎている場合は「予約の確認・変更・<br>キャンセル」から変更することができません。申込期限内<br>であれば、WEBから変更ができますが、申込期限を過ぎてい<br>る場合は、できません。集団健診専用コンタクトセンター<br>へ連絡してご相談ください。           |
| 17 | 日程検索をしたが、希望の検<br>診日程が表示されない。                                | 年齢制限または受診間隔を満たしていない可能性がありま<br>す。受診要件をご確認ください。                                                                                                    |
| 18 | うまく WEB 予約ができない。<br>原因が分からない。                               | 健診のお申込は、コンタクトセンターでも承ります。集団健<br>診専用コンタクトセンターへお申込みください。                                                                                             |
| 19 | 住所を記載する欄がないが、<br>受診票等は届くのか                                  | 市で受診資格確認の後に、住所を確認し登録されている住所にお届けします。                                                                                                    |

けんしん予約 All in One AITEL Web 予約操作マニュアル(住民様用)

本書の無断複写・複製・転載を禁じます